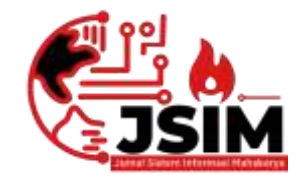

# JSIM: Jurnal Sistem Informasi Mahakarya

02 (2), (2020) 13-18 Naskah masuk: September Naskah diterima: Oktober Naskah diterbitkan: Desember

## MEMBANGUN WEBSITE KODIM 0403/OKU MENGGUNAKAN PHP DAN MySQL

## Rinda Yuriska<sup>1</sup>, Satria Novari<sup>2</sup>, Abdulloh Fakih<sup>3</sup>

<sup>1,2,3</sup> Program Studi Manajemen Informatika, Universitas Mahakarya Asia

Korespondensi

Email: <sup>1</sup>rindayuriska@gmail.com, <sup>2</sup>satrianovari@gmail.com, <sup>3</sup>abdullohfakih55@gmail.com

#### Abstrak

Website adalah salah satu sarana yang berisikan informasi yang di tampilkan oleh browser, seperti Mozilla Firefox, Google, Chrome, atau yang lainnya. Website juga memberikan nilai tambah sebagai ruang lingkup internasional yang dapat di akses oleh setiap orang di dunia. Tujuan Website Kodim 0403/OKU ini untuk memudahkan dalam memberikan informasi kepada seluruh masyarakat luas dan sebagai tempat menyimpan dokumen kegiatan Kodim 0403/OKU. Pada penelitian ini peneliti menggunakan metode deskriptif melalui pendekatan kualitatif. Metode ini bertujuan mendeskripsikan hasil penelitian tentang membangun website profil Kodim 0403/ OKU. Sumber data penelitian ini wawancara, data-data laporan, catatan-catatan, dan hasil penelitian terdahulu. Pengumpulan data yang digunakan menggunakan observasi, wawancara dan dokumentasi. Teknik analisisnya melalui triangulasi. Adapun hasil yang di dapat dari penelitian tugas akhir yang dilakukan penulis berupa Membangun Website Kodim 0403/OKU Menggunakan PHP dan MySQL. Berdasarkan penelitian yang telah dilakukan maka dihasilkan website Kodim 0403/OKU, yang diupload menggunakan aplikasi PHP dan MySQL supaya mempermudah sistem komputerisasi dengan domain http://liputans3.com/.

Kata Kunci: Internet, Website, PHP dan MySQL, Kodim 0403/OKU

# BUILDING WEBSITE KODIM 0403 / OKU USING PHP AND MySQL

#### Abstract

A website is a tool that contains information displayed by browsers, such as Mozilla Firefox, Google, Chrome, or others. The website also provides added value as an international scope that can be accessed by everyone in the world. The purpose of this website for the Kodim 0403 / OKU is to make it easier to provide information to the wider community and as a place to store documents on Kodim 0403 / OKU activities. In this study, researchers used a descriptive method through a qualitative approach. This method aims to describe the results of research on building a website profile for the Kodim 0403 / OKU website. Sources of interview research data, report data, notes, and previous research results. Data collection used using observation, interviews and documentation. The analysis technique is through triangulation. The results that can be from the research conducted by the author in the form of building a Website Kodim 0403 / OKU Using PHP and MySQL. Based on the research that has been done, the Kodim 0403 / OKU website is produced, which is uploaded using the PHP and MySQL applications, which can easily be computerized with a domain <u>http://liputans3.com/</u>.

*Keywords*: Internet, Website, PHP and MySQL, Kodim 0403 / OKU

#### PENDAHULUAN

Salah satu kemajuan teknologi yang sangat cepat adalah *internet*. Melalui *internet* kita dapat diketahui segala informasi yang diperlukan. Sehingga dunia militer juga harus mengikuti perkembangan teknologi terutama dalam bidang teknologi komputer.

*Website* adalah kumpulan halaman web yang saling terhubung dan file-filenya saling terkait. Web terdiri dari page atau halaman, dan kumpulan halaman yang dinamakan homepage. Homepage berada pada posisi teratas, dengan halaman-halaman terkait berada di bawahnya. Biasanya setiap halaman di bawah homepage disebut child page, yang berisi hyperlink ke halaman lain dalam web (Gregorius, 2000:30). Sedangkan menurut (Adelheid 2013:1) *website* adalah kumpulan dari halaman halaman situs yang terangkum dalam sebuah domain atau sub domain yang tempatnya berada di world wide di dalam internet.

Banyaknya layanan yang diberikan *internet*, *Website* adalah salah satu media informasi yang cepat untuk menyajikan informasi dari suatu objek kepada pengunjung internet. Di masa ini, *Website* tidak hanya dapat digunakan untuk penyebaran informasi saja melainkan bisa di gunakan untuk memasarkan produk.

Internet adalah komunikasi jaringan komunikasi global yang menghubungkan seluruh komputer di dunia meskipun berbeda sistem operasi dan mesin. (Ahmadi,dkk, 2013:68)

Pada instansi yang bergerak dalam bidang pertahanan negara ini yaitu, Kodim 0403/OKU ini belum memiliki *website* sebagai sarana informasi untuk

masyarakat yang bersifat umum, serta sebagai tempat dokumentasi kegiatan yang dilakukan oleh Kodim 0403/OKU, dalam hal ini memberikan ide bagi penulis untuk membangun sebuah *website* Kodim 0403/OKU.

Dari permasalahan tersebut, maka perlu dibuat sebuah *website* yang dapat membantu Kodim 0403/OKU untuk mempermudah memberikan informasi ke masyarakat dan sebagai tempat dokumentasi kegiatan kemasyarakatan yang dilakukan oleh Kodim 0403/OKU.

## METODE

Metode Penelitian pada dasarnya merupakan cara ilmiah untuk mendapatkan data dengan tujuan dan kegunaan tertentu. (Sugiyono, 2010:2)

Menurut (Nazir, 2005:54) metode deskriptif adalah suatu metode dalam meneliti status kelompok manusia, suatu objek, suatu set kondisi, suatu sistem pemikiran, ataupun suatu kelas peristiwa pada masa sekarang.

Penelitian ini megunakan metode deskriptif melalui pendekatan kualitatif. Metode ini bertujuan mendeskripsikan hasil penelitian tentang membangun *website* profil Kodim 0403/ OKU. Sumber data penelitian ini wawancara, data-data laporan, catatancatatan, dan hasil penelitian terdahulu. Pengumpulan data yang digunakan menggunakan observasi, wawancara dan dokumentasi. Teknik analisisnya melalui triangulasi pengumpulan data, reduksi data, penyajian data dan langkah terakhir adalah penarikan kesimpulan dan verifikasi.

#### HASIL DAN PEMBAHASAN

Hasil penelitian tugas akhir yang dilakukan oleh penulis adalah Website KODIM 0403/OKU. Website ini terdiri dari Halaman Utama dan Halaman Admin. Halaman utama terdiri dari lima menu yaitu, Home, Login, Profile, Sejarah, Struktur Organisasi, Tugas Pokok Kodim, Bidang, Layanan, Galery, Kontak, Dashboard, Tampilan Menu Home, Tampilan data informasi berita, dan dapat diakses melalui url website http://liputans3.com/

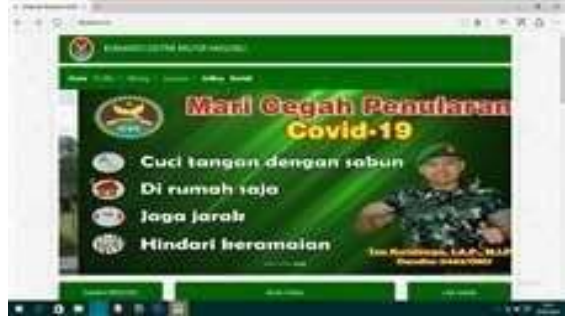

Gambar 1. Tampilan Menu Utama

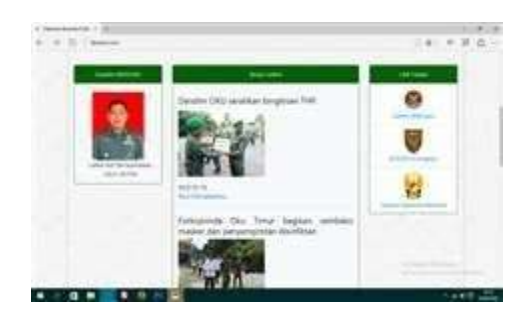

Gambar 2. Tampilan Menu Berita

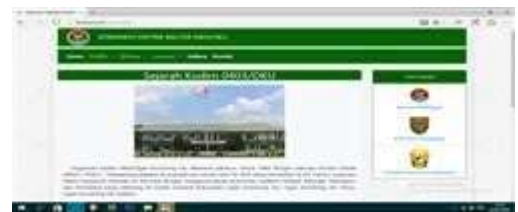

Gambar 3. Tampilan Sejarah

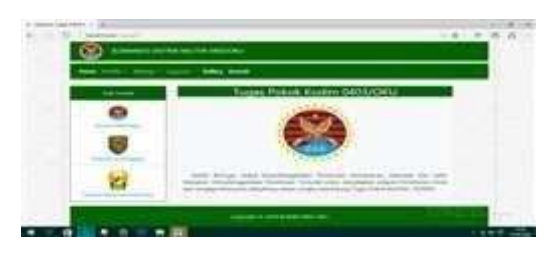

Gambar 4. Tampilan Struktur Organisasi

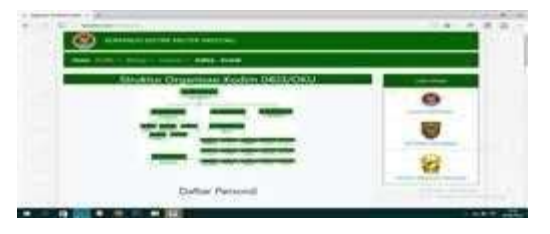

Gambar 5. Tampilan Tugas Pokok Kodim

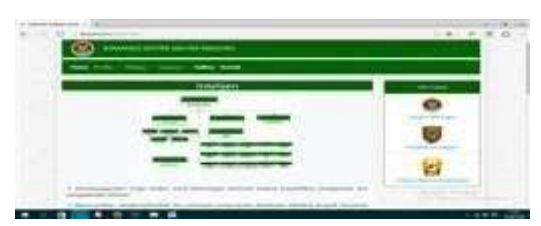

Gambar 6. Tampilan Bidang Intelijen

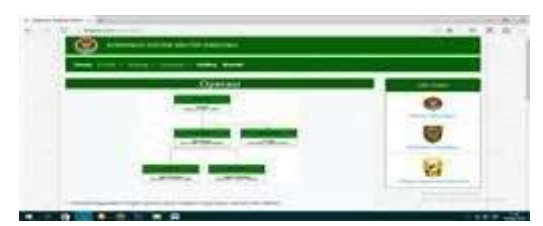

Gambar 7. Tampilan Bidang Operasi

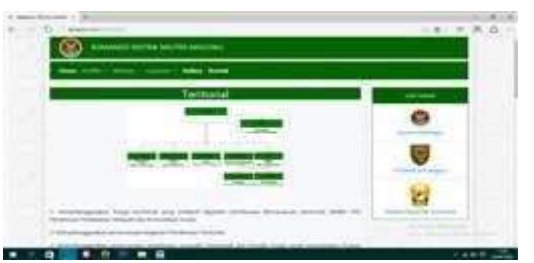

Gambar 8. Tampilan Bidang Teritorial

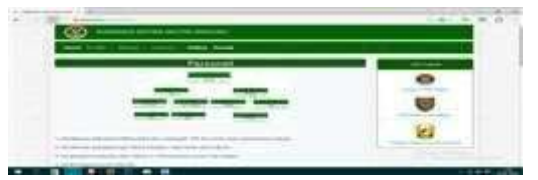

Gambar 9. Tampilan Bidang Personel

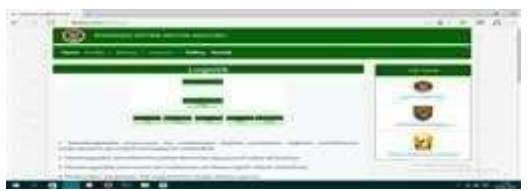

Gambar 10. Tampilan Bidang Logistik

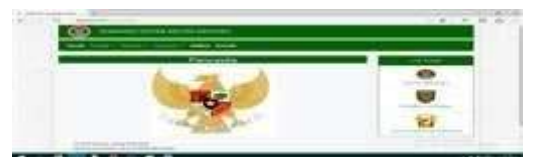

Gambar 11. Tampilan Layanan Pancasila

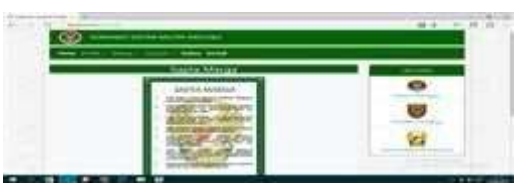

Gambar 12. Tampilan Layanan Sapta Marga

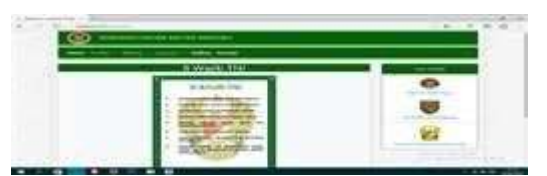

Gambar 13. Tampilan Layanan 8 Wajib TNI

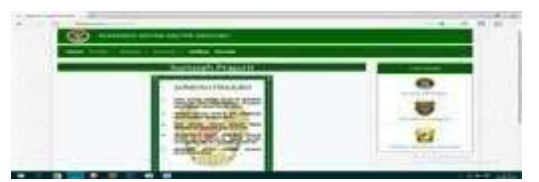

Gambar 14. Tampilan Layanan Sumpah Prajurit

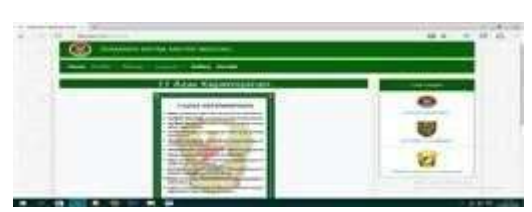

Gambar 15. Tampilan Layanan 11 Azaz Kepemimpinan

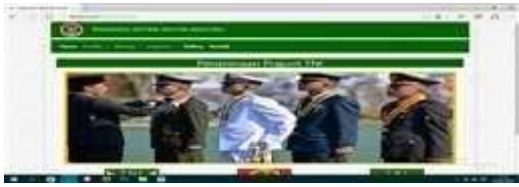

Gambar 16. Tampilan Layanan Penerimaan Prajurit TNI

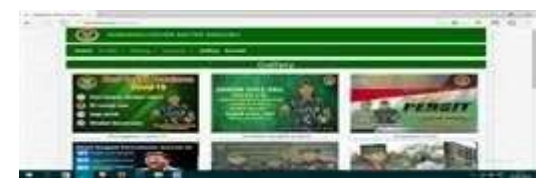

Gambar 17. Tampilan Gallery

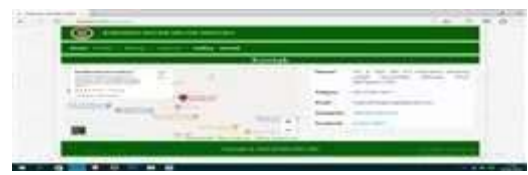

Gambar 18. Tampilan Kontak

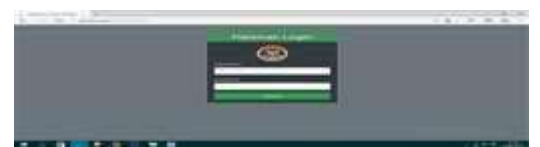

Gambar 19. Tampilan Login

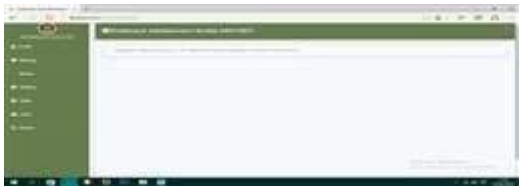

Gambar 20. Tampilan Dashboard (Administrator)

| 2.2.5.1  |                | _ | _ |             |  |
|----------|----------------|---|---|-------------|--|
|          | -              |   | - |             |  |
|          | (              | _ | - |             |  |
| <b>1</b> |                | - | - | -           |  |
|          | - Same and the | - |   |             |  |
|          |                | - |   | de constant |  |

Gambar 21. Tampilan Menu Profil

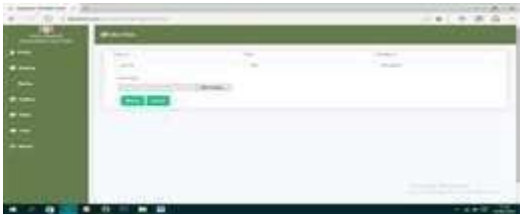

Gambar 22. Tampilan Tambah Data Profil

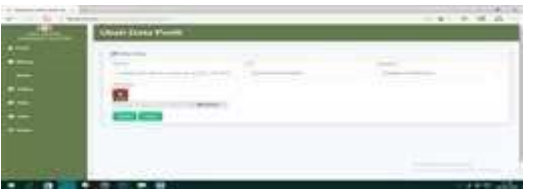

Gambar 23. Tampilan Ubah Data Profil

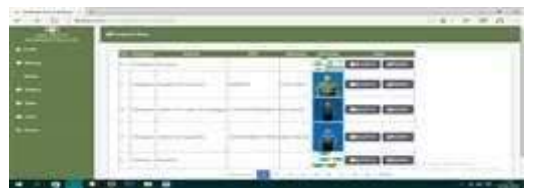

Gambar 24. Tampilan Menu Bidang

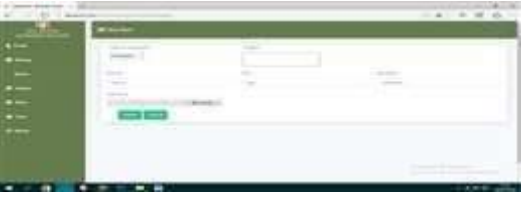

Gambar 25. Tampilan Tambah Data Bidang

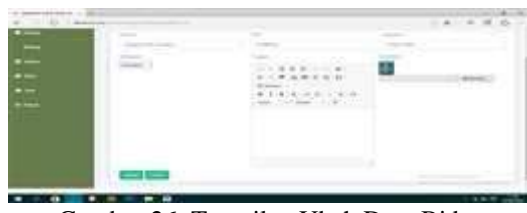

Gambar 26. Tampilan Ubah Data Bidang

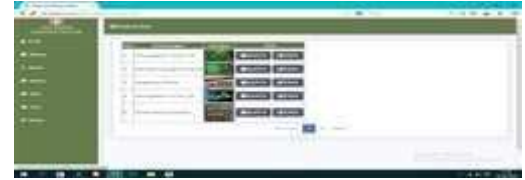

Gambar 27. Tampilan Menu Gallery

| Association of the |                                                                                                    | <br> |
|--------------------|----------------------------------------------------------------------------------------------------|------|
| and in case of     | waitin.                                                                                                    |      |
| 100                | No. Contra                                                                                                    |      |
| -                  | dia Casto                                                                                                    |      |
|                    | Ecol Competition                                                                                                    |      |
|                    | Contraction of Contraction of Contra |      |
|                    | But Court of                                                                                                    |      |
|                    |                                                                                                    |      |
|                    |                                                                                                    |      |
|                    |                                                                                                    | -    |

Gambar 28. Tampilan Menu Slide

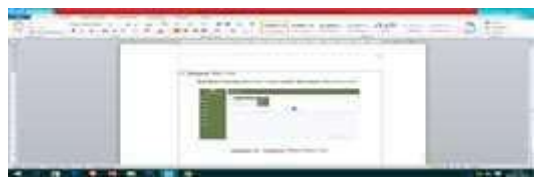

Gambar 29. Tampilan Menu User

Membuat *Database* yang akan digunakan melalui *localhost atau phpMyadmin.* Adapun langkahlangkahnya sebagai berikut :

a. Aktifkan *Xampp* 

| - |              | and the second second s | and the second |                 | 1000   | - Carlos and                                                                                                    | Contact I | -            |
|---|--------------|----------------------------------------------------------------------------------------------------|----------------|-----------------|--------|----------------------------------------------------------------------------------------------------|-----------|--------------|
|   | -            |                                                                                                    |                | i man i         | 1.000  | C. starter                                                                                                    | 1.000     | A CONTRACTOR |
|   | 1.000        |                                                                                                    |                | max .           |        | - bastone                                                                                                    | 1.144     | -            |
|   | - married to |                                                                                                    |                | Contract of the | 4.4.1  | And a state of the second second seco | 1.446     | 1            |
|   | The state    |                                                                                                    |                | 1. Alast. 1     | A DECK | 100.00                                                                                                    | A August  |              |
|   |              |                                                                                                    |                |                 | pitt.  |                                                                                                    |           |              |

Gambar 30. Tampilan XAMPP

b. Buka *google chrome* kemudian ketikan *localhost* atau *phpmyadmin* 

|        | 15.9 |            |  |
|--------|------|------------|--|
| 12.214 | 2.50 | are(1) === |  |
|        | 60   |            |  |

Gambar 31. Tampilan Localhost atau phpMyAdmin c. Selanjutnya buat *database* pada *MySQL*, ketik nama *database* lalu pilih *create* 

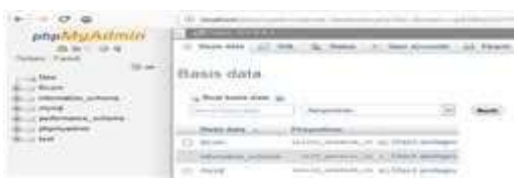

Gambar 32. Tampilan Create Database

d. Setelah *database* berhasil dibuat, buat tabel sesuai yang dibutuhkan pada perancangan *website* misalnya tabel *login*, galeri dan data informasi. Seperti gambar di bawah ini:

| AT - STORE - | and the second second se | <br> |
|--------------|----------------------------------------------------------------------------------------------------|------|
|              |                                                                                                    |      |
| 1.1.1.1      |                                                                                                    | 77   |

Gambar 33. Tampilan Tabel pada Database

e. Lalu isi *field, type*, dan *value*, sesuai dengan nama *field* dan tentukan *primary key* pada masing-masing tabel. Tabel dan nama tabel selesai dibuat.

|                 |                                                                                                    | and the second second sec |                    |
|-----------------|----------------------------------------------------------------------------------------------------|----------------------------------------------------------------------------------------------------|--------------------|
|                 |                                                                                                    |                                                                                                    |                    |
| State State     | A new production of the state of the state of the state of the                                                                                                    | a press a street                                                                                                    | Contraction of the |
|                 | fam                                                                                                    | -                                                                                                    |                    |
| 1               | and the second second s | 1 C C                                                                                                    |                    |
| State of State  |                                                                                                    |                                                                                                    |                    |
| the second      | store party second                                                                                                    | 2.                                                                                                    |                    |
| 1.000           | 1.4.1.4.1.1.1.1.1.1.1.1.1.1.1.1.1.1.1.1                                                                                                    |                                                                                                    |                    |
|                 | -                                                                                                    | 8                                                                                                    |                    |
|                 | And the second second second                                                                                                    |                                                                                                    |                    |
|                 | The second second secon | -                                                                                                    |                    |
|                 | cardeological and an other states of the second states of the second sta |                                                                                                    |                    |
|                 |                                                                                                    |                                                                                                    |                    |
| 1111            | and provide and the second second sec | 1                                                                                                    | 0.1112-0           |
| A 1 1 1 1 1 1 1 |                                                                                                    |                                                                                                    |                    |

Gambar 34. Tampilan field Tabel pada Database

#### 2. Cara mengupload website

Setelah website Kodim 0403/OKU telah selesai dibuat, maka proses selanjutnya yang harus dilakukan adalah meng-upload file-file website Kodim 0403/OKU ke server cPanel. Tetapi yang harus dilakukan terlebih dahulu adalah melaksanakan pemesanan dan melakukan domain dan hosting. Jika telah melakukan pemesanan dan melakukan proses pembayaran maka web hosting akan segerah aktif. Pembelian hosting dan domain melalui Rumahweb.com

Berikut adalah cara meng-upload Website sebagai berikut:

## a .Halaman Input Nama Domain

Masuk ke halaman *website* <u>*rumahweb.com*</u> kemudian cek *domain* apakah *domain* masih bisa di pakai atau tidak.

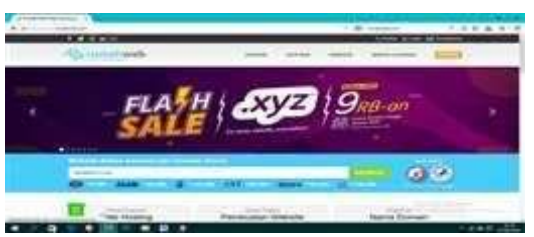

Gambar 35. Tampilan Pilihan Cek Nama Domain

#### b .Klik Search

c. Pilih Pemesanan Hosting

Kemudian muncul opsi pilihan untuk pemesanan nama *domain*, dan pilih liputans3.com.

#### d. Halaman Tampilan Pemilihan Paket Hosting

Akan muncul halaman pemilihan paket *hosting* seperti gambar dibawah lalu klik "Pilih" pada paket yang di inginkan.

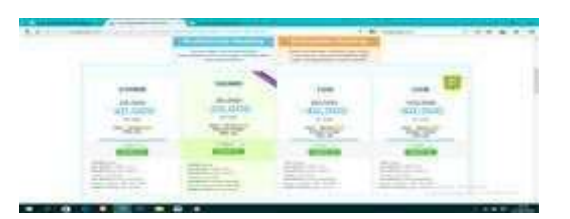

Gambar 36. Tampilan Halaman Pemilihan Paket Hosting

- e. Halaman Metode pembayaran Pilih metode pembayaran klik lanjutkan pembayaran
- f. Halaman Tampilan *Login* Dirumah Web Setelah itu, cek *e-mail* yang anda masukkan pada *form* daftar akun, dan lakukan pembayaran.

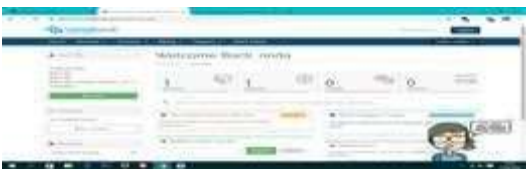

Gambar 37. Tampilan Login Dirumah Web

## g. Halaman Login cPanel

Cara masuk ke *cpanel*, buka *admin cpanel* anda dengan cara pilih layanan dan pilih *active* pilih *login to panel*.

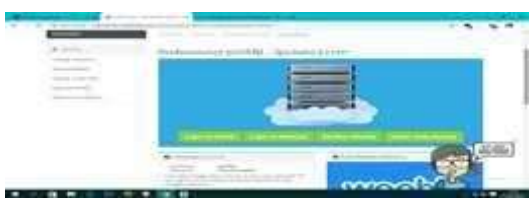

Gambar 38. Tampilan Halaman Login cPanel

h. Halaman *Home cPanel* 

Masukan database ke MySQL Database.

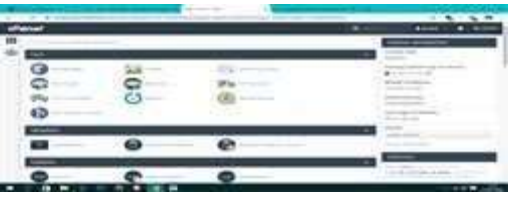

Gambar 39. Tampilan Halaman Home cPanel

## Halaman Create New Database

Masuk ke menu MySQL Database buat database baru, jika sudah klik Create Database lalu "go back".

| (Nerter)                                                                                                    | B                                                                                                    |
|----------------------------------------------------------------------------------------------------|----------------------------------------------------------------------------------------------------|
| MySOLE Databases                                                                                                    |                                                                                                    |
|                                                                                                    | and the second second se |
| and the second second sec                                                                                                    |                                                                                                    |
| Charles have therebyers                                                                                                    |                                                                                                    |
| CONTRACT CONTRACTOR                                                                                                    |                                                                                                    |
| Common Change                                                                                                    |                                                                                                    |
| and the second second s |                                                                                                    |
| Minkly Databases                                                                                                    |                                                                                                    |
| Setting ()                                                                                                    |                                                                                                    |
| and the second second sec                                                                                                    |                                                                                                    |
| and the second second s |                                                                                                    |

Gambar 40. Tampilan Create New Database

j. Halaman Create User

Masukkan *username, password*, masukkan ulang *password*, lalu *create user* 

| 3.7.5.2 H                                                                                                    | - |                        |
|----------------------------------------------------------------------------------------------------|---|------------------------|
|                                                                                                    |   | Basing of the American |
| III Add fate Lines                                                                                                    |   |                        |
| +                                                                                                    |   |                        |
|                                                                                                    |   |                        |
|                                                                                                    |   |                        |
|                                                                                                    |   |                        |
|                                                                                                    |   |                        |
| 2 million                                                                                                    |   |                        |
| a state of the state of the sta |   |                        |
| - Kastywer Man-s.                                                                                                    |   |                        |
| S and the second second |   |                        |
| And a second second second                                                                                                    |   |                        |
| and the second second se                                                                                                    |   |                        |

Gambar 41 . Tampilan Create User

k. Halaman Menu Public\_html

Kembali ke *home* lalu pilih *phpmyadmin*, pada *database* anda klik menu *import* lalu, *Browse database* anda. Lalu tunggu sampai selesai.

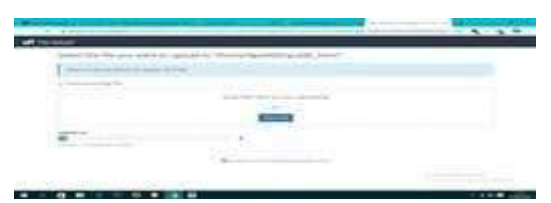

Gambar 42 . Tampilan Upload file ke public\_html

Jika sudah upload file yang sudah di convert menjadi .rar ke web di bagian file manager cpanel di bagian public\_html, lalu klik public\_html, kemudian Upload.

Extract *file* menjadi kodim1.rar. Jika Proses *upload file* selesai klik *Go Back to/Home*, pada saat sudah ada di *public\_html* klik kanan pada *folder* kodim1.rar lalu *Extract* kembali.

| A LOW MARKED                                                                                                    |                                                                                                    |                                                                                                    |                               |                                                                                                    | B                                                                                                    |
|----------------------------------------------------------------------------------------------------|----------------------------------------------------------------------------------------------------|----------------------------------------------------------------------------------------------------|-------------------------------|----------------------------------------------------------------------------------------------------|----------------------------------------------------------------------------------------------------|
|                                                                                                    | the set in the set of the set of | And and a second second                                                                                         |                               |                                                                                                    |                                                                                                    |
|                                                                                                    |                                                                                                    |                                                                                                    |                               |                                                                                                    |                                                                                                    |
|                                                                                                    | a - a sec harmonic state and                                                                                                    |                                                                                                    |                               |                                                                                                    |                                                                                                    |
| Contraction of the local division of the local division of the loc |                                                                                                    | 100 million 100 million 100 million 100 million 100 million 100 million 100 million 100 million 100 million 100 | And and a second second       | -                                                                                                    |                                                                                                    |
| ·                                                                                                    |                                                                                                    |                                                                                                    |                               | _                                                                                                    | _                                                                                                    |
| 10.0                                                                                                    | the second                                                                                                    | 1.000                                                                                                    | NAME AND ADDRESS.             |                                                                                                    |                                                                                                    |
|                                                                                                    |                                                                                                    |                                                                                                    | fragment of the second second | -                                                                                                    |                                                                                                    |
|                                                                                                    | 10 M                                                                                                    |                                                                                                    | state and state the           | -                                                                                                    |                                                                                                    |
|                                                                                                    |                                                                                                    |                                                                                                    | frage control of              | -                                                                                                    |                                                                                                    |
|                                                                                                    | and here                                                                                                    | 1.000                                                                                                    | and it is a second second     | Conception in the local division of the local division of the loca | 100                                                                                                    |
|                                                                                                    | ME 100                                                                                                    |                                                                                                    | the is seen to see the        |                                                                                                    |                                                                                                    |
|                                                                                                    | the same                                                                                                    |                                                                                                    | and the same of same of       | " And the Address of the Address of  |                                                                                                    |
|                                                                                                    | W committee                                                                                                    | and the second second                                                                                           | server and the design         | Transient .                                                                                                    |                                                                                                    |
|                                                                                                    | M Contractor                                                                                                    | 1000                                                                                                    | and a second                  | - Annotation of the local division of the                                                                                                    | - Carlor 1                                                                                                    |
|                                                                                                    | and the second second sec                                                                                                    |                                                                                                    | and the second second         | the second second second second second second second second second second second second second second second se                                                                                                    | 100                                                                                                    |
|                                                                                                    | and the second second se                                                                                                    | " make                                                                                                    | and drawn to show the         | Contraction of the local division of the local division of the loc | 100                                                                                                    |
|                                                                                                    | and the second second se                                                                                                    |                                                                                                    | and the second second second  | -                                                                                                    |                                                                                                    |
|                                                                                                    | and the second second sec                                                                                                    |                                                                                                    |                               |                                                                                                    | Support of the local division of the local division of the local d |

Gambar 43 . Tampilan Hasil extract file ke public\_html

m. Halaman Menu Script koneksi.php

Jika proses sudah selesai, *edit script koneksi.php* di folder public\_html/php. Di bagian DB Username, DB Password, dan DB Database isi sesuai database di cpanel mysql.

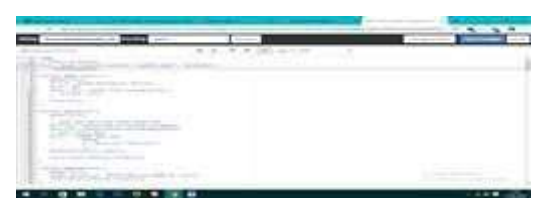

Gambar 44 . Tampilan Script koneksi.php

n . Jika Sudah Selesai coba buka halaman *home*, menggunakan *url website* yang telah dilakukan pembelian *domain* dan *hosting* hasilnya bisa dilihat pada situs *website* ini :<u>https://liputans3.com/</u>

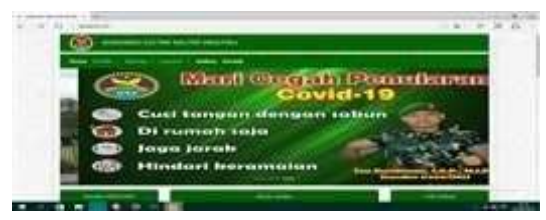

Gambar 45 . Tampilan Website Kodim 0403/OKU Setelah di Hosting

# SIMPULAN

Berdasarkan hasil penelitian dan data – data yang diperoleh selama melakukan penyusunan tugas akhir ini, maka penulis dapat memberikan kesimpulan sebagai berikut:

- 1. Dibutuhkan ketelitian dan kesabaran dalam membuat sebuah *website* Kodim 0403/OKU .
- 2. Membuat website Kodim 0403/OKU ini dapat dilakukan dengan menggunakan software Sublime Text, PHP dan MySQL sebagai Aplikasi manajemen web, dan software Adobe Photoshop CS6 digunakan sebagai aplikasi desain web.
- Website Kodim 0403/OKU merupakan sebuah website dinamis, tujuannya yaitu untuk mempermudahkan admin Kodim 0403/OKU dalam mengolah content website.
- Dengan dibuatnya Website Kodim 0403/OKU ini agar dapat mempermudah masyarakat untuk mencari informasi tentang Kodim 0403/OKU dan mempermudah pihak Kodim 0403/OKU dalam penyampaian informasi.

## DAFTAR PUSTAKA

- Adelheid Andrea. 2013. Cara Cepat Membuat Segala Jenis Website. PT Elex Media Komputindo. Jakarta.
- Agung, Gregorius. 2000. Microsoft Frontpage 2000 Webbot. Jakarta: PT. Elex Media Komputindo
- Ahmadi dan Hermawan. 2013. E-Business & E-Commerce. Yogyakarta: Andi.
- Nazir, Moh. 2005. Metode Penelitian. Jakarta: Ghalia Indonesia.
- Sugiyono, 2010. Metode Penelitian Kuantitatif ,kualitatif dan R&D. Alfabeta : Bandung